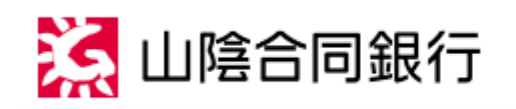

ごうぎんインターネットバンキング ご利用ガイド

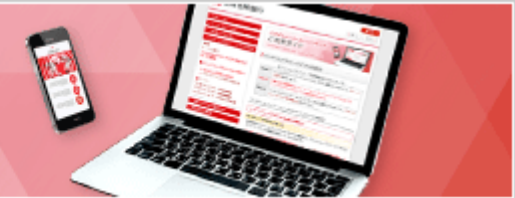

ご利用になるには

ログインID取得

ごうぎんインターネットバンキングをご利用いただくために、ログインIDの取得を行っていただきます。 パスワード等通知書をお手元にご用意ください。

ごうぎんインターネットバンキングの画面を表示します。

| 個人のお客さま                                             | 法人のお客さま                                                      | 山陰合同銀行について                                                                                                    | 採用情報                             | 2302                      |
|-----------------------------------------------------|--------------------------------------------------------------|----------------------------------------------------------------------------------------------------|----------------------------------|---------------------------|
| シブページ >インターネット                                      | いしょング・インクーネットを                                               | 建つガイン                                                                                                    |                                  | 各種ご案内                     |
|                                                     | 2.021121112                                                  |                                                                                                    |                                  | ■ 信人のお客さま                 |
| インターネッ                                              | トバンキングロク                                                     | イン                                                                                                    |                                  | ■ 法人のお客さま                 |
|                                                     |                                                              |                                                                                                    |                                  | ■山地合常旅行について               |
| お知らせ                                                |                                                              |                                                                                                    |                                  | ■ 採用講報                    |
| 2020年1月6日(月                                         | 1)に、インターネット                                                  | バンキングは新システム                                                                                                    | こ移行しました。                         |                           |
| <ol> <li>新インターネッ<br/>欄に現在の契約<br/>く新ログイン語</li> </ol> | ・トバンキングにログイン<br>満号・バスワードを入す<br>満>                            | いただく孕は、ログインID・<br>りしてください。                                                                                                    | ベスワード                            | 店舗・ATMの<br>ご案内            |
| 2019年12月                                            | 以前から 18                                                      | etzkacusa                                                                                                    |                                  | (A20) 学員558354 🚦          |
| インターネッ                                              | トバンキングを                                                      | Conservation Call                                                                                                    |                                  | 2 金利一覧                    |
| こ利用の影響                                              | 18 A                                                         | RARBRODANOS                                                                                                    |                                  | ■ #88-1                   |
| 021210                                              | 1/27=Fd.                                                     | CORRECT DECEMBER OF THE CONTRACT OF THE CONTRACT OF THE CONTRA |                                  | 2 530.050 TR              |
| 現在の契約者                                              | 時・パスワードを 07                                                  | 1-489-1 0-20-00-00-00-00-00-00-00-00-00-00-00-00                                                                                                    | and a street                     | 日 資料請求・メールオーダー            |
| スカレてくた                                              | ian. 🛄                                                       | BU-CHCOMMERCIAL COO-F                                                                                                    | 8-1962 ( RAACES .                | • x=79F##                 |
|                                                     |                                                              | 0245                                                                                                    |                                  | 個人ローンセンター                 |
| 2. お振込みの取引                                          | 現度積は、ワンタイム                                                   | (スワードのご利用状況によっ)                                                                                                    | (変わります。                          | 事業用金の24日45<br>中小企業ローンコーナー |
| ワンタイムバス<br>録先で登録いた                                  | ワードのご利用がない場<br>だいた振込先も30万円。                                  | 総合、振込上限額は30万円とな<br>となります)                                                                                                    | ります(事前登                          | ごうぎん保険プラザ                 |
| 3. ワンタイムバス<br>しいインターネ<br>12月までご利川<br>ターネットバン        | 、ワード(ソフトトーク)<br>、ットバンキングにログ・<br>肌いただいていたワンタ・<br>・キングではご利用いたた | ッ)が新しくなります。2020年<br>インのうえ、新たに設定してく;<br>イムパスワード(ソフトトーク<br>5けません)。                                                                                                    | 1月6日以降に新<br>5さい(2019年<br>ン)は、新イン |                           |
| 4. スマートフォン<br>(ソフトトーク<br>は、ハードトー                    | パマインターネットパンコ<br>シン)の登録が必須となり<br>ウンをお申込みください                  | トングをご利用の場合、ワンター<br>)ます。スマートフォンをお持<br>^-                                                                                                    | イムバスウード<br>5でないお客さま              |                           |
| ワンタイムバスワー<br>詳細はこちら                                 | ・ド (ソフトトークン・ノ                                                | レードトークン) について                                                                                                    |                                  |                           |
| その悠の変更はこち                                           | らをご覧ください。                                                    |                                                                                                    |                                  |                           |
| 新システム移                                              | 行による個人向けっ                                                    | (ンターネットバンキング                                                                                                    | の変更内容                            |                           |
| 新システムに                                              | 関するよくある質問                                                    | 1                                                                                                    |                                  |                           |
| 新システムに<br>インターネットバ<br>品ログ                           | 関するよくある質問<br>(シキング<br>イン<br>第23.<br>資産。)                     | <br>預金口座の順会、住宅ロー;<br>毛、外貨預金などのお取引                                                                                                    | ンの各種変更、殺                         |                           |

当行ホームページ「インターネットバンキング ログイン」画面の[インターネットバンキングログイン] ボタンを押してください。

| ログイン                                  |                                                                                                    |                                                            | 到18:OI進護                                                                 |
|---------------------------------------|----------------------------------------------------------------------------------------------------|------------------------------------------------------------|--------------------------------------------------------------------------|
| 4                                     | インターネットバンキングの不正利・山陰合環境行を扱ったメールや、心当たりでパスワードの入力を頂くような気機をすば行わないようにお願いいたします。                                                                                                    | <b>期にご注意ください</b><br>のない電子メールにご注意ください。<br>ることは絶対にありません。そのよう | 山師合岡原行ではメール<br>な不喜なメールへの近信                                               |
| 初めてご利用<br>ごうざんインターネッ<br>は、こちらから初定れ    | 日になる方<br>いじキングをおや込み後、初めてご利用になるおあさま<br>1世身をお願いします。                                                                                                    | 初回利用登録                                                     | ○本急利用券止の資料<br>第三者による不正利用の恐れがある際に、<br>こちらからインターネットパンキングのご利用を<br>無効停止できます。 |
| 初回利用数组                                | がお済みの方                                                                                                    | 6744 A                                                     | 國急和用得企                                                                   |
| ロジイン10 (決約)                           | らこれのの時とされ、こうちからロノインしてく<br>時)、ログインパスワードは変更ございません。                                                                                                    | Leve.                                                      | インターネットからできるお申込み                                                         |
| ロクインID<br>(半角英数字8~12号)                | ● ソフトウェアキーホートを使用して入                                                                                                    | 999<br>81 かんカレズ くだのい。                                      | 更、ワンタイムバスワード(ソフトトークン)<br>再発行、ロダインバスワードまたは確認用バ                            |
| ログインパスワー<br>(半発気(スワー                  | ド ジ ソフトウェアキーボードを使用して入れ                                                                                                    | 576                                                        | 29-FCAREDできます。<br>ネット申込                                                  |
|                                       | 旧サービスをご利用のお客さまは「バスウ<br>ださい。                                                                                                    | -ド (6~10筋) 」を入力してく                                         |                                                                          |
|                                       | ログイン                                                                                                    |                                                            |                                                                          |
|                                       |                                                                                                    |                                                            |                                                                          |
| 以下6<br>※これ<br>用ロ・<br>契約<br>パス・<br>【新の | SHECご注意ください。<br>1までご利用の契約番号、パスワードを入力してくだ<br>ダイン画書 新ログイン画書<br>音号 ⇒ ログインIO<br>フード ⇒ ログインパスワード<br>・ ダイン画書】                                                                                                    | av.                                                        |                                                                          |
|                                       | 初算は相愛資かが表示みの方<br>200代 100 / 1 - 2 メルビック・ご利用の日本2 AU、こちらからのう<br>200代 100 / 1 - 2 メルビック・ご利用の日本2 AU、こちらからのう<br>(水料を打トーにか) リンドウェアドーボードを使用して入力<br>(水料を打トーにか)<br>ログイン(2 - ド) リンドウェアドーボードを使用して入力<br>(水料を打トーにか)<br>ログイン                                                                                                    | 12 12 12 12 12 12 12 12 12 12 12 12 12 1                   |                                                                          |
| tiBr                                  | 初算相優貴がお洗みの方<br>2024年10月1日またの「クロション」が知られるようれる。<br>2025年10月1日またの「クロション」が知られるようれる。<br>2025年20日日またの「クロション」が知られるようれる。<br>2025年20日日またの「クロション」が知られるようになる。<br>2027年20日日またの「クロション」の「クロション」の「クロション」の「クロション」<br>2027年20日日またの「クロション」の「クロション」の「クロション」の「クロション」の「クロション」<br>2027年20日日またの「クロション」の「クロション」の「クロション」の「クロション」の「クロション」<br>2027年20日日またの「クロション」の「クロション」の「クロション」の「クロション」の「クロション」<br>2027年20日日またの「クロション」の「クロション」の「クロション」の「クロション」の「クロション」<br>2027年20日日またの「クロション」の「クロション」の「クロション」の「クロション」の「クロション」の「クロション」<br>2027年2月1日またの「クロション」の「クロション」の「クロション」の「クロション」」の「クロション」の「クロション」の「フー」の「フー」の「フー」の「フー」の「クロション」の「フー」の「フー」の「フー」の「フー」の「フー」の「フー」の「フー」の「フー | 1224 CGE20.                                                |                                                                          |

[初回利用登録]ボタンを押してください。

| ログインID取得(お客さま情報入力<br>当行からが送りした リロスワード等期の前)をご用<br>認問パスワード を入力のうえ、「次へ」ボタンを押 | ))<br>後ください。 代表ロ灰の活動、ロ疫動号と、「バスワード等通知者」に記載の ログインバスワード、H<br>してください。 |
|---------------------------------------------------------------------------|-------------------------------------------------------------------|
| お客さま情報の入力<br>応首・口疫首号を入力してください。                                            |                                                                   |
| (à%) Să                                                                   | (半角数学3년)                                                          |
|                                                                           | 001                                                               |
| 【必須】 預金種類                                                                 | 普通                                                                |
| (3)(2) 口径番号                                                               | (半角数字)                                                            |
|                                                                           | 1111111                                                           |
| ログインパスワードの入力                                                              |                                                                   |
| (あね) ログインパスワード                                                            | ☑ ソフトウェアキーホードを使用して入力する                                            |
| (半角英数字6~10号)                                                              | •••••                                                             |
| 確認用バスワードの入力                                                               |                                                                   |
| (必須) 確認用パスワード<br>(半共共訂74~65)                                              | ※ ソフトウェアキーホードを使用して入力する                                            |

店番と口座番号を入力のうえ、ログインパスワードと確認用パスワードを入力し、[次へ]ボタンを 押してください。

ログインパスワードは、パスワード等通知書に記載されています。

確認用パスワードは、パスワード等通知書に記載されています。

| ログインID取得(登録情報入力)<br>インターネットバンキング・モバイルバンキングに<br>ログインIOを半角英数学(8~12行)で入力し、「<br>なお、ログインIOは英字のみや数字のみにはできま | ログインする際のログインIDを決めてください。<br>ID登録実行」ボタンを押してください。<br>せんので、英数学習在で入力してください。                                                                                                    |  |
|----------------------------------------------------------------------------------------------------|----------------------------------------------------------------------------------------------------|--|
| 登録内容                                                                                                 |                                                                                                    |  |
| (お酒) ログインID                                                                                          | ③ ソフトウェアキーボードを使用して入力する                                                                                                    |  |
| (中用共同中5~12时)                                                                                         | tarc01                                                                                                    |  |
| [必須] ログインID (再入力)                                                                                    | マンフトウェアキーボードを使用して入力する     マントウェアキーボードを使用して入力する     マント     マント     マン     マン |  |
| (***************                                                                                     | taro01                                                                                                    |  |
| _ 3                                                                                                  | 登録を中止する                                                                                                    |  |

ログインIDを入力し、[ID登録実行]ボタンを押してください。

ログインIDは8~12桁で、お客さま任意の文字列を入力してください。

- ・利用できる文字は、英字/数字/記号(すべて半角)です。
- ・英字と数字は、必ず混在させてください。
- ・英字は、大文字と小文字が区別されます。

・お客さまの生年月日や電話番号、「ab11111」「ab123456」など、他人に推測されやすい文字列は、入力しないでください。

・入力されたログインIDがすでに他のお客さまにより登録されている場合は、登録ができません。

| 5 ログインI | Dの登録が完了 | しました。 |
|---------|---------|-------|
|---------|---------|-------|

| <ul> <li>□グイン1D取得(登録完了)</li> <li>データたろう 様</li> <li>ログイン10の登録を受付けました。</li> <li>注意事実をご確認のうえ、「初回ログイン」ボタンからパスワード変更とお客さま情報登録を行ってください。</li> <li>□グイン10 tare01</li> </ul> | 美王ID : 85D003 |
|----------------------------------------------------------------------------------------------------|---------------|
| ログイン10 taro01                                                                                                    |               |
| 注意事項<br>・このIDはインターネット・バンキングを利用される際に毎回必要となります。お忘れにならないよう、<br>注意ください。またIDを第三者に知られないように知差に管理してください。                                                                   | z             |
| 初回ログイン                                                                                                    |               |

内容をご確認のうえ、[初回ログイン]ボタンを押してください。

ログインIDは、ごうぎんインターネットバンキングを利用される際に毎回必要となります。お忘れにならないようご注意ください。

またログインIDを第三者に知られないように、厳重に管理を行ってください。

⇒ 『お客さま情報の登録(初回ログイン)』へ

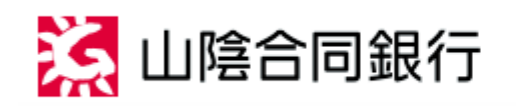

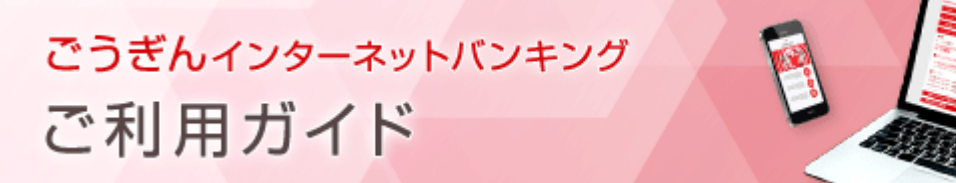

ご利用になるには

お客さま情報の登録(初回ログイン)

お客さま情報のご登録と、パスワードの変更を行います。

パスワード等通知書をお手元にご用意ください。

⇒ 2回目以降のログインの場合は、『ログイン』をご参照ください。

| ログイン                                                      |                                                                                                    |                                                                           | 請面ID:8L1001                                                                                      |
|-----------------------------------------------------------|----------------------------------------------------------------------------------------------------|---------------------------------------------------------------------------|--------------------------------------------------------------------------------------------------|
| <u> </u>                                                  | インターネットバンキングの<br>・山崎台湾総行を装ったメールや、<br>でパスワードの入力を頂くような<br>は行わないようにお願いいたしま                                                                                                    | <b>不正利用にご注意ください</b><br>0当たりのない電子メールにご注意ください<br>気軽をすることは絶対にありません。そのよ<br>す。 | 、山埠台湾銀行ではメール<br>うな不確なメールへの送信                                                                     |
| 初めてご利用(<br>ごうぎんインターネット)<br>は、こちらから初回れの                    | こなる方<br>パンキングをおや込み後、形のてご利用になるお<br>目却でお願いします。                                                                                                    | 初回利用登録                                                                    | ② 知念利用券止の費料<br>第三者による不正利用の恐れがある際に、<br>このからインターネットバンキングのご利用を<br>開急時止できます。                         |
| 初回利用数録が<br>2019年12月5歳から<br>ログイン10 (次約費)                   | がお済みの方<br>に利用のお客さまは、こちらからログイン<br>8)、ログインバスワードは変更ございま                                                                                                    | UTSEED.                                                                   | 国急利用得止<br>インターネットからできるお中込み                                                                       |
| ログインID<br>(半発気数学5~125)<br>ログインパスワート<br>(半発気数学6~105)       | マントウェアキーボードを使用<br>tare01       8サービスをご利用のお客さまは       マントウェアキーボードを使用       ・・・・・・・・・・・・・・・・・・・・・・・・・・・・・・・・・・・・                                                                                                    | して入力する<br>気的番号」を入力してください。<br>して入力する<br>「パスワード (6〜10時) 」を入力してく             | インターネットパンキング新規申込、任所変<br>更、ワンタイムパスワード(ソフトトーウン)<br>再発行、ログインパスワードまたは強認用パ<br>スワードの再設定ができます。<br>ネット申込 |
| こうされ<br>2019年<br>以下のA<br>第日のグ・<br>契約書<br>ノ(スマン<br>(NEO 2) | レインターネットバンキングは2020年1月<br>12月31日までに初窓ログイン完了のお客。<br>私にご注意ください。<br>ドでご利用の契約番号、パスワードを入力し<br>イン派書 新ログイン活動<br>号 ⇒ ログインバカ<br>ード ⇒ ログインパスワード<br>ソイン変素】                                                                                                    | こ新しくなりました。<br>さまで、新サービスに初めてログインされる<br>してください。                             | Madu.                                                                                            |
|                                                           | 「日和和登録がお読みの方<br>かけいのジェーンスな皿からに利用のに用きた、100<br>グイン(0) (ジンロンロールのに用きた、100<br>パンロンロールのに用きた、100<br>パンロンロールのに用きた、100<br>パンロンロールのに用きた。100<br>パンロンロールのに用きた。100<br>パンロンロールののに用きた。100<br>パンロンロールののに用きた。100<br>パンロンロールののに用きた。100<br>パンロンロールののに用きた。100<br>パンロンロールののに用きた。100<br>パンロンロールのののに用きた。100<br>パンロンロールのののののののののののののののののののののののののののののののののの | APADOFICIULAZZAN.<br>RUTANTA                                              |                                                                                                  |
|                                                           | /イン英語]                                                                                                    |                                                                           |                                                                                                  |
|                                                           | ロダオン<br>つちしは自己時日をこれ時につたき、ありがとうこさいま<br>初か時でに行いて一门をこんかいたき、「ログオン」を<br>マーフェンをおけるのかまえまし、ウンタイムパスワーコ<br>だくれたから、                                                                                                    | す。<br>かっかいてのため、<br>50×25 トークン34ご 4080238×。                                |                                                                                                  |

ログインIDとログインパスワードを入力し、[ログイン]ボタンを押してください。

ログインパスワードは、パスワード等通知書に記載されています。

確認用パスワードは、パスワード等通知書に記載されています。

|                                                    | 義面D:8L10                                       |
|----------------------------------------------------|------------------------------------------------|
| サービス開始登録(パスワード変更                                   | 2)                                             |
| ログインパスワードおよび確認パスワードの変更を                            | お願いします。                                        |
| HOW COPPECTION RECEIPT                             | 6) X8 24 0 C C C C C C C C C C C C C C C C C C |
| ログインバスワードの変更                                       |                                                |
| インターネットバンキング・モバイルバンキングに                            | ログインする際に必要となるバスワードです。                          |
| 新しいログインパスワード                                       |                                                |
| (みる) 新しいログインパスワード                                  | ☑ ソフトウェアキーボードを使用して入力する                         |
| (半角英双字6~1059)                                      | ******                                         |
| [必須] 新しいログインパスワード (再入                              | ☑ ソフトウェアキーボードを使用して入力する                         |
| 力))<br>(半角英数字6~10号)                                | •••••                                          |
| 確認用バスワードの変更                                        |                                                |
| お振込・お客さま情報変更等に必要となるパスワー<br>※1日めたり30万円を超えるお振込をご希望され | ドです。<br>る場合は、ウンタイムバスワードのお申込が必要です。              |
| 新しい確認用バスワード                                        |                                                |
| (必須) 新しい確認用パスワード                                   | ☑ ソフトウェアキーボードを使用して入力する                         |
| (半角关数学4~655)                                       | ******                                         |
| (ある) 新しい猿蛇用パスワード (両入                               | ♂ ソフトウェアキーボードを使用して入力する                         |
| 力)<br>(半角英数字4~653)                                 | *******                                        |
|                                                    |                                                |

必要項目を入力し、[変更を確定する]ボタンを押してください。

新しいログインパスワードは6~10桁で、お客さま任意の文字列を入力してください。

・利用できる文字は、英字/数字/記号(すべて半角)です。

・英字は、大文字と小文字が区別されます。

・お客さまの生年月日や電話番号、「ab111111」「ab123456」など、他人に推測されやすい文字列は、入力しないでください。

新しい確認用パスワードは4~6桁で、お客さま任意の文字列を入力してください。

・利用できる文字は、英字/数字/記号(すべて半角)です。

・英字は、大文字と小文字が区別されます。

・お客さまの生年月日や電話番号、「ab11111」「ab123456」など、他人に推測されやすい文字列は、入力しないでください。

|                                                        | 新聞ID: BLI |
|--------------------------------------------------------|-----------|
| ┃サービス開始登録(お客さま情報入力1)<br>お客さま情報を入力のうえ、「次へ」 ボタンを押してください。 |           |
| お客さま情報の入力                                              |           |
| メールアドレス                                                |           |
| ▼ メールアドレスの設定を行う                                        |           |
| 各種記信サービス変更                                             |           |
| 図 各種配信サービスの設定変更を行う                                     |           |
| 中止する 次へ                                                |           |

## 必要項目を入力し、[次へ]ボタンを押してください。

| 語目D:80     「サービス開始登録(お客さま情報入力2)     お客さま情報の入力2     お客さま情報の入力     「一日あたりの振込・最富限度額     ・全ての口座の「限度額」既に金額を入力してください。     「お路、りの振込・最富限度額     ・全ての口座の「限度額」既に金額を入力してください。     「夢辺和夏額の上別は300万円です。     ・の万円とした場合、振込・振躍はてきません。     【の細】振品隙度額     ③の「万円     【の細】振品隙度額     ③の「万円     【の細】振品隙度額     ③の「万円     【の細】振品隙度額     ③の「万円     【の細】振晶隙度額     ③の「万円     【の細】振晶隙度額     ③の「万円     【の細】振晶隙度額     ③の「万円     【の細】振晶隙度額     ③の「万円     【の細】振晶隙度額     ③の「万円     【の細】振晶隙度     ④の「万円     【の細】振晶隙度     ④の「万円     【の細】振晶隙度     ④の「万円     【の細】振晶隙度     ④の「万円     【の細】振晶隙度     ④の「万円     【の細】振晶隙度     ④の「万円     ④の「四日     ⑤ 万円     〔の細】振晶隙度     ④の「万円     ⑤ 万円     ⑤の「万円     ⑤ 万円     ⑤の「円     ⑤の「万円     ⑤の「一     ⑤の「〇」     ⑤ ○ ○ ○○○○○○○○○○○○○○○○○○○○○○○○○○○○                                                                                                    | 🦕 山陰合同銀行                                                                                                    | J ** 25478 1 5 5                                          |
|----------------------------------------------------------------------------------------------------|----------------------------------------------------------------------------------------------------|-----------------------------------------------------------|
| サービス開始登録(お客さま情報入力2)         お客さま情報を入力のうえ、「練読素要へ」ボタンを押してください。         「お客さま情報の入力         ー日あたりの振込・振音限変数         ・全ての口座の「限度額」像に金額を入力してください。         ・販売取実額の上限は1,000万円です。         ・の万円とした場合、振込・振器はできません。         【参編】振益取度額         (参編】振益取度額         300万円         【参編】振益取度額         300万円         (参編】振益取度額         300万円         (参編】振益取度額         300万円         (参編】振益取度額         300万円         (参編】振益取度額         300万円         (参編】振益取度額         300万円         (参編】振益取度額         300万円         (参編】振益取度額         300万円         (参編】振益取度額         300万円         (参編】振益取度額         300万円         (参編】振益取度額         300万円         (参編】振益取度数         300万円         (参編】振益取度数         300万円         (参編】振益取度数         300万円         (参編】た場合、ワンタイム(スワード利用申請         ・「申請しない」を選択した場合、トップページへ渡りまままままま         (参編】フンタイム(スワード利用申請         (参編】フンタイム(スワード利用申請                                                                                                    |                                                                                                    | 講題10:8L10-                                                |
| お客さま情報の入力<br>  一日あたりの振込・振器限度数<br>・ 全ての口座の「保度数」集に会員を入力してください。<br>・ 振送限度数の上程は30万円です。<br>・ 初端限度数の上程は30万円です。<br>・ の万円とした場合、振込・振器はでさません。<br>(参知) 振込限度数<br>(参知) 振益限度数<br>③0 万円<br>(参知) 振益限度数<br>③0 万円<br>(参知) 振益限度数<br>③0 万円<br>(参知) 振益限度数<br>③0 万円<br>(参知) 振益限度数<br>③0 万円<br>(参知) 振益限度数<br>③0 万円<br>(参知) 振益限度数<br>③0 万円<br>(参知) 振益限度数<br>③0 万円<br>(参知) 振益限度数<br>③0 万円<br>(参知) 振益限度数<br>③0 万円<br>(参知) 振益限度数<br>④0 万円<br>(参知) 振益限度数<br>④0 万円<br>(参知) 振益限度数<br>④0 万円<br>(参知) 振益限度数<br>④0 万円<br>(参加) 振益限度数<br>④0 万円<br>(参加) 振益限度数<br>(参加) 振益限度数<br>(⑤) 万円<br>(⑦) (⑦) (⑦) (⑦) (⑦) (⑦) (⑦) (⑦) (⑦) (⑦)                                                                                                    | ●サービス開始登録(お客さま情報入<br>さまたす情報を入れのう2、「特認予要へ」ボタンで                                                                                    | カ2)<br>*#してください。                                          |
| <ul> <li>お客さま消除板の入力</li> <li>一日あたりの振込・振音視度数</li> <li>・全ての口座の「限度数」単に全様を入力してください。</li> <li>・ 振び限度数の上段は1,000万円です。</li> <li>・ の万円とした場合、振込・振音はできません。</li> <li>(参知) 振込地度数</li> <li>③③ 万円</li> <li>(参知) 振込地度数</li> <li>③④ 万円</li> <li>(参知) 振益地度数</li> <li>③④ 万円</li> <li>(参知) 振益地度数</li> <li>③④ 万円</li> <li>(参知) 振益地度数</li> <li>③④ 万円</li> <li>(参知) 振益地度数</li> <li>③④ 万円</li> <li>(参知) 振益地度数</li> <li>③● 万円</li> <li>(参知) 振益地度数</li> <li>○○ 万円</li> <li>(参知) 振益地度数</li> <li>○○ 万円</li> <li>(参知) 振益地度数</li> <li>○○ 万円</li> <li>(参加) 振益地度数</li> <li>○○ 万円</li> <li>(参加) た場合、ワンタイム/(スワード利用地度振振へ渡ちします。</li> <li>(参加) ワンタイム/(スワード利用地) ● 申請する</li> </ul>                                                                                                    |                                                                                                    |                                                           |
| <ul> <li>              ←日あたりの振込・振器視察数          </li> <li>             金での口違の「保険値」架に全額を入力してください。             ・ 振込県実務の上限は30万円です。         </li> <li>             ・ 振込県実務の上限は30万円です。         </li> <li>             のの万円とした場合、振込・振器はできません。         </li> </ul> <li>         (参加) 振込県実績         <ul> <li>             のの万円</li> <li>             のの万円             </li> <li>             のの万円             </li> <li>             (参加) 振品楽度観             </li> <li>             のの万円             </li> <li>             (参加) 振品楽度観             </li> <li>             のの万円             </li> <li>             のの万円             </li> <li>             (参加) 振品楽度観             </li> <li>             のの万円             </li> </ul> </li> <li>             (参加) 振品楽度観             <ul> <li>             のの万円             </li> <li>             (参加) 振品楽度観             </li> <li>             のの万円             </li> <li>             (学校長久の人にスワード利用申請             </li> <li>             (申請する) を選択した場合、ワンタイム/(スワード利用申請             </li> <li>             (申請する             </li> <li>             ではなっします             ・             「申請しない」を選択した場合、トップページへ渡谷します             </li> <li>             (参加) ワンタイム/(スワード利用申請             </li> <li>             (申請する             )             </li> <li>             (参加) フンタイム/(スワード利用申請             ・             申請する             </li> </ul> </li> | お客さま情報の入力                                                                                                    |                                                           |
| <ul> <li></li></ul>                                                                                                    | 一日あたりの根込・振蓄限度額                                                                                                    |                                                           |
| <ul> <li>【必須】 新込業業額</li> <li>① 万円</li> <li>【必須】 新結果業額</li> <li>① 万円</li> <li>【少須】 新結果業額</li> <li>① 万円</li> <li>⑦ 万円</li> <li>⑦ 万円</li> <li>⑦ 万円</li> <li>⑦ 万円</li> <li>⑦ 万円</li> <li>⑦ 万円</li> <li>○ 「申請する」を選択した場合、ワンタイム/(スワード利用検査運搬へ運移します。一日あたり30万円を超える振込をご希望の場合はワンタイム/(の ードが必要になります。</li> <li>○ 「申請する」を選択した場合、トップページへ返移します。</li> <li>(参須) ワンタイム/(スワード利用申請</li> <li>● 申請する</li> </ul>                                                                                                    | <ul> <li>全ての口座の「現実額」根に金額を入力してく」</li> <li>振込現実額の上限は30万円です。</li> <li>振品現実額の上現は1,000万円です。</li> <li>0万円とした場合、振込・振品はてきません。</li> </ul> | tev.                                                      |
| <ul> <li>【砂油】 振器隙度目</li> <li>① 万円</li> <li>⑦ンタイムパスワード利用中請</li> <li>・「中請する」を現代した場合、ワンタイムパスワード利用設定業更へ適応します。一日あたり30万円を超える振込をご希望の場合はワンタイムパワードが必要になります。</li> <li>「申請しない」を選択した場合、トップページへ返らします。</li> <li>【砂油】 ワンタイムパスワード利用申請</li> <li>● 申請する</li> </ul>                                                                                                    | (参知) 新达浓度器                                                                                                    | 30 万円                                                     |
| <ul> <li>ワンタイムパスワード利用申請</li> <li>「申請する」を選択した場合、ワンタイムパスワード利用設定選択へ渡歩します。一日あたり30万円を超える販込をご希望の場合はワンタイムパ<br/>ワードが必要になります。</li> <li>「申請しない」を選択した場合、トップページへ渡歩します。</li> <li>【参加】 ワンタイムパスワード利用申請</li> <li>● 申請する</li> </ul>                                                                                                    | (必須) 影響演奏員                                                                                                    | 30 万円                                                     |
| (参加) ウンタイムノ(スワード利用中語 ※ 由語する                                                                                                    | <ul> <li>ワンタイムパスワード利用申請</li> <li>「申請する」を選択した場合、ワンタイムパス、<br/>ワードが必要になります。</li> <li>「申請しない」を選択した場合、トップページ</li> </ul>               | ワード利用設定調測へ適称します。一日あたり30万円を超える販込をご希望の場合はワンタイムパス<br>へ渡ちします。 |
| <ul><li>● 中語しない</li></ul>                                                                                                    | 【参加】 ウンタイムパスウード利用申請                                                                                                    | <ul> <li>申請する</li> <li>○ 申請しない</li> </ul>                 |

必要項目を入力し、[確認画面へ]ボタンを押してください。

## ー日あたりの振込・振替限度額登録:

振込の場合は30万円まで、振替の場合は1,000万円までの間で、ご希望の限度額を設定してください。30万円を超える振込をご希望の場合は、ワンタイムパスワードの申込が必要です。 0万円とした場合は、その口座からの振込・振替ができなくなります。

ワンタイムパスワード:

1分ごとに変化する一度きりの使い捨てパスワードです。 スマートフォンをご利用のお客さまの場合、専用アプリをスマートフォンにインストールすることで、 ソフトトークンをご利用いただけます。

|                                                                                                    | DI運搬                                                     | : BLIO                              |
|----------------------------------------------------------------------------------------------------|----------------------------------------------------------|-------------------------------------|
| サービス開始登録(入力内容確認)                                                                                                    |                                                          |                                     |
| 入力内容を確認のうえ、確認用バスワードを入力し、「個                                                                                                    | (肆を確定する) ボタンを押してください。                                    |                                     |
| お客さま情報の確認                                                                                                    |                                                          |                                     |
| メールアドレス変更                                                                                                    |                                                          |                                     |
| メールアドレスの設定                                                                                                    |                                                          |                                     |
| メールアドレス と                                                                                                    | aro01@gogin.co.jp                                        |                                     |
|                                                                                                    |                                                          | 2270                                |
| 各種記信サービス変更                                                                                                    |                                                          |                                     |
| 各種配信サービスの設定                                                                                                    |                                                          |                                     |
|                                                                                                    | メール                                                      |                                     |
|                                                                                                    |                                                          |                                     |
|                                                                                                    |                                                          |                                     |
|                                                                                                    |                                                          | SEIO                                |
| -日あたりの扱込・振替限度額<br>振込限度額                                                                                                    | Bakkindow C                                              | (\$£10)                             |
| 一日あたりの振込・振替視変換<br>等込気度積<br>振替液度積                                                                                                    |                                                          | (\$¥10)                             |
| -日あたりの振込・振替限度額<br>振益限度額<br>振算限度額                                                                                                    | 総定額<br>30万円<br>第定額<br>30万円                               | 2.2.70)<br>2.2.70)                  |
| -日あたりの拠込・振替限度額<br>振込取度額<br>振算取度額<br>ワンタイムパスワード利用申請                                                                                                    | Baktiness                                                | (2.7.70)<br>2.7.70)                 |
| <ul> <li>一日あたりの振込・振習限度額</li> <li>第込際度額</li> <li>第当際度額</li> <li>ワンタイムパスワード利用申請</li> <li>ワンタイムパスワード利用申請</li> <li>中部</li> </ul>                                                                       | 高速<br>高速<br>高速<br>高速<br>高速<br>高速<br>高速<br>高速<br>高速<br>高速 | SETO)                               |
| <ul> <li>□一日あたりの振込・振習限度額</li> <li></li></ul>                                                                                                    | Baktiness C<br>策定語<br>30万円<br>憲定語<br>30万円                | (2.2.7.0)<br>(2.2.7.0)<br>(2.2.7.0) |
| <ul> <li>一日あたりの振込・振習限度額</li> <li>毎込業度額</li> <li>毎3歳業業額</li> <li>ワンタイムパスワード利用申請</li> <li>ワンタイムパスワード利用申請</li> <li>ウンタイムパスワード利用申請</li> <li>(スワードの入力)</li> </ul>                                       | 高速(15)1850<br>高速(15)<br>高速(15)<br>高速(15)<br>30万円         | 2.2.70)                             |
| <ul> <li>一日あたりの振込・振替限度額</li> <li>第込原度額</li> <li>第込原度額</li> <li>第基線度額</li> <li>ワンタイムパスワード利用申請</li> <li>ワンタイムパスワード利用申請</li> <li>ワンタイムパスワード利用申請</li> <li>(3) 第該用パスワード</li> <li>(*病気助す4~6%)</li> </ul> | BackSide                                                 | (2210)<br>(2210)                    |
| <ul> <li>一日あたりの振込・振習限度額</li> <li>第込取度額<br/>原當限度額</li> <li>ワンタイムパスワード利用申請<br/>ワンタイムパスワード利用申請</li> <li>(スワード利用申請 申請</li> <li>(※発展前年4~6%)</li> <li>(※発展前年4~6%)</li> </ul>                             | 版度額<br>30万円<br>意度額<br>30万円                               | (2.8.14)<br>(2.8.14)                |

内容をご確認のうえ、確認用パスワードを入力し、[登録を確定する]ボタンを押してください。

|                                          |                    | 篇重IO:8LI04 |
|------------------------------------------|--------------------|------------|
| サービス開始登録(お客さま情報<br>以下のお客さま情報の登録を受け付けました。 | 登禄完了)              | <-5±108/75 |
| お客さま情報の確認                                |                    |            |
| メールアドレス                                  |                    |            |
| メールアドレ                                   | taro01@gogin.co.jp |            |
| 各種記信サービス変更                               |                    |            |
| 各種取引通                                    | メール<br>アドレス<br>0 0 |            |
| 一日あたりの振込・振替限度額                           |                    |            |
| \$52.90.80                               | 1 N.R.<br>3075 P   | 1          |
| #2%度)                                    | 1 現実部<br>30万円      |            |
| ワンタイムパスワード利用申請                           |                    |            |
| ワンタイムパスワード利用申                            | 申請する               |            |

[次へ]ボタンを押してください。

手順[5]で、ワンタイムパスワード利用申請を「申請する」と選択された方は、申請のお手続きを 行っていただきます。

くわしくは『ワンタイムパスワードのご利用方法』をご参照ください。

| - at an and a                                           | ig Bil                                                                                                    | 3·振替·定则·                             | 精立 殺信・外国                                                                                 | 准住宅口-   | ッ 各種8申込・<br>手続き          |                  |                                                                                                  |  |  |
|---------------------------------------------------------|----------------------------------------------------------------------------------------------------|--------------------------------------|------------------------------------------------------------------------------------------|---------|--------------------------|------------------|--------------------------------------------------------------------------------------------------|--|--|
| What's New<br>お知らせが表示され                                 | 127.                                                                                                    |                                      |                                                                                          |         |                          | *                | 画用10:8970<br>合銀太郎 さま<br>いつたざ利用わりかとだざいます。                                                         |  |  |
|                                                         | •   552                                                                                                    | 1200                                 |                                                                                          |         |                          | •                | <ul> <li>・ 並取なお知らせ</li> <li>・ バスワード変更のお除い</li> <li>・ 然后からのお知らせ</li> <li>・ リニューアルのお知らせ</li> </ul> |  |  |
| 本語記葉部<br>WEB口座 和用あり<br>(1)の部門形式)<br>3)<br>3)、高端会日時:01.0 | FIA 151                                                                                                    | 普通<br>入出金明編<br>0時00分                 | <ul> <li>1111111 5,000,000円 預金換高<br/>5,000,000円 おり出し可能金額</li> <li>出金明編<br/>0分</li> </ul> |         |                          |                  | 07イン局登 記約3件<br>2020年01月21日 12時24900日<br>2020年01月19日 14時49900日<br>2020年01月19日 10時00900日           |  |  |
| 本国営業部<br>WEB口座利用あり<br>MCCH19755 1<br>税高裕会日時:01          | <b>1111日</b><br>1111日11                                                                                                    | 普通<br>- 入出金明編<br>- 0時00分             | 2222222                                                                                  | 1       | 5,000,000円<br>5,000,000円 | 預金残高<br>お引出し可能金額 | 登録メーホアドレス<br>メーホアドレス<br>tarc01回gogin.co.jo<br>第2メーホアドレス<br>tarc02回gogin.co.jo                    |  |  |
| 本店営業部<br>WEB口径利用なし<br>医の用いのごう :<br>残高階会日時:011           | <u>укеод</u><br>Бід Ібі<br>Л228 1                                                                                                    | 普通<br>至初望<br><u>十 入出金明編</u><br>0時00分 | 3333333                                                                                  | 1       | 5,000,000円<br>5,000,000円 | 預金残高<br>お引出し可能全額 | 第3メールアドレス<br>(未会録)<br>メールアドレスの交景はごちら                                                             |  |  |
| 入出金明細                                                   |                                                                                                    |                                      |                                                                                          |         |                          |                  |                                                                                                  |  |  |
| 本店艺業部 普遍<br>WEB口座                                       | § 111<br>利用あ                                                                                                    | 1111<br>ウ                            |                                                                                          |         |                          |                  |                                                                                                  |  |  |
| 80                                                      | 取引                                                                                                    | 彩引出金额                                | 方领入金额                                                                                    | 残高区分    | 狭隘                       | 找要               |                                                                                                  |  |  |
| 2020年01月22日分<br>2020年01月22日段                            | 53                                                                                                    | 200,000円                             |                                                                                          | 預金換高    | 4,800,000円               | 275-154TM<br>000 |                                                                                                  |  |  |
| 2020年01月22日分<br>2020年01月22日段                            | 543                                                                                                    | 100,000円                             |                                                                                          | 預金线高    | 4,700,00093              | 7532             |                                                                                                  |  |  |
| 2020年01月22日分<br>2020年01月22日会                            | 入会<br>月本の明日                                                                                                    | 「を表示していま                             | 300,000円<br>f.                                                                           | 和全铁版    | S,000,000円               |                  |                                                                                                  |  |  |
| ×入出金明細は前日                                               | And the local division of the local division of the local division | 1 H @ 00143                          | のの (オンライン)                                                                               | ) をご利用く | たさい。                     |                  |                                                                                                  |  |  |

- ⇒ 『ワンタイムパスワードアプリの設定』へ
- ⇒ ホーム画面のご案内